## **14 Ethernet communication**

last modified by Joey on 2022/06/14 17:37

# **Table of Contents**

| Ethernet overview                                  | . 3 |
|----------------------------------------------------|-----|
| IP address                                         | . 3 |
| Set PC network address                             | . 3 |
| Test the network connection status                 | 4   |
| PLC Editor2 connect to PLC with Ethernet           | . 6 |
| PLC Editor2 Ethernet search funtion                | 8   |
| Ethernet configuration                             | 10  |
| Hardware interface                                 | 10  |
| Total numbers of links supported                   | 10  |
| IP address settings                                | 11  |
| TCP protocol                                       | 13  |
| UDP protocol                                       | 13  |
| Socket                                             | 14  |
| Establish an Ethernet link by socket               | 14  |
| LX5V-N socket configuration instructions           | 15  |
| Ethernet instruction                               | 16  |
| SOCOPEN/Create a socket link                       | 16  |
| SOCCLOSE/Close socket link                         | 18  |
| SOCSEND/Ethernet free-form communication sending   | 19  |
| SOCRECV/Ethernet free-form communication reveiving | 20  |
| SOCMTCP/Ethernet ModbusTCP communication           | 20  |
| Ethernet applications                              | 21  |
| Data exchange between two PLCs through ModbusTCP   | 21  |
| Data exchange between two PLCs through Free TCP    | 23  |
| Data exchange between two PLCs through Free UDP    | 27  |
| List of special device related to Ethernet         | 30  |
| Ethernet error codes table                         | 38  |
| Operational error                                  | 38  |

## **Ethernet overview**

## **IP address**

IP address consists of network address and host address, and distinguished by subnet mask. If programming device (such as PC) use network card to connect to LAN, the programming device and PLC must be in the same subnet. You can specify the subnet of a device by combining an IP address with a subnet mask.

The network address could be calculated by performing logic and operation between IP address and subnet mask. If the addresses are in the same network, it means that communication is possible.

| Number | Network device 1 |               |                    | Network device 2 |               |                    | Network    |
|--------|------------------|---------------|--------------------|------------------|---------------|--------------------|------------|
|        | IP               | Subnet mask   | Network<br>address | IP               | Subnet mask   | Network<br>address | connection |
| 1      | 192.168.0.1      | 255.255.255.0 | 192.168.0.0        | 192.168.0.10     | 255.255.255.0 | 192.168.0.0        | Yes        |
| 2      | 192.168.0.1      | 255.255.255.0 | 192.168.0.0        | 192.168.1.10     | 255.255.255.0 | 192.168.1.0        | No         |
| 3      | 192.168.0.1      | 255.255.255.1 | 192.168.0.1        | 192.168.0.10     | 255.255.255.1 | 192.168.0.0        | No         |

## Set PC network address

(1) Click "Control panel"  $\rightarrow$  "Network and Internet"  $\rightarrow$  "Network and sharing center".

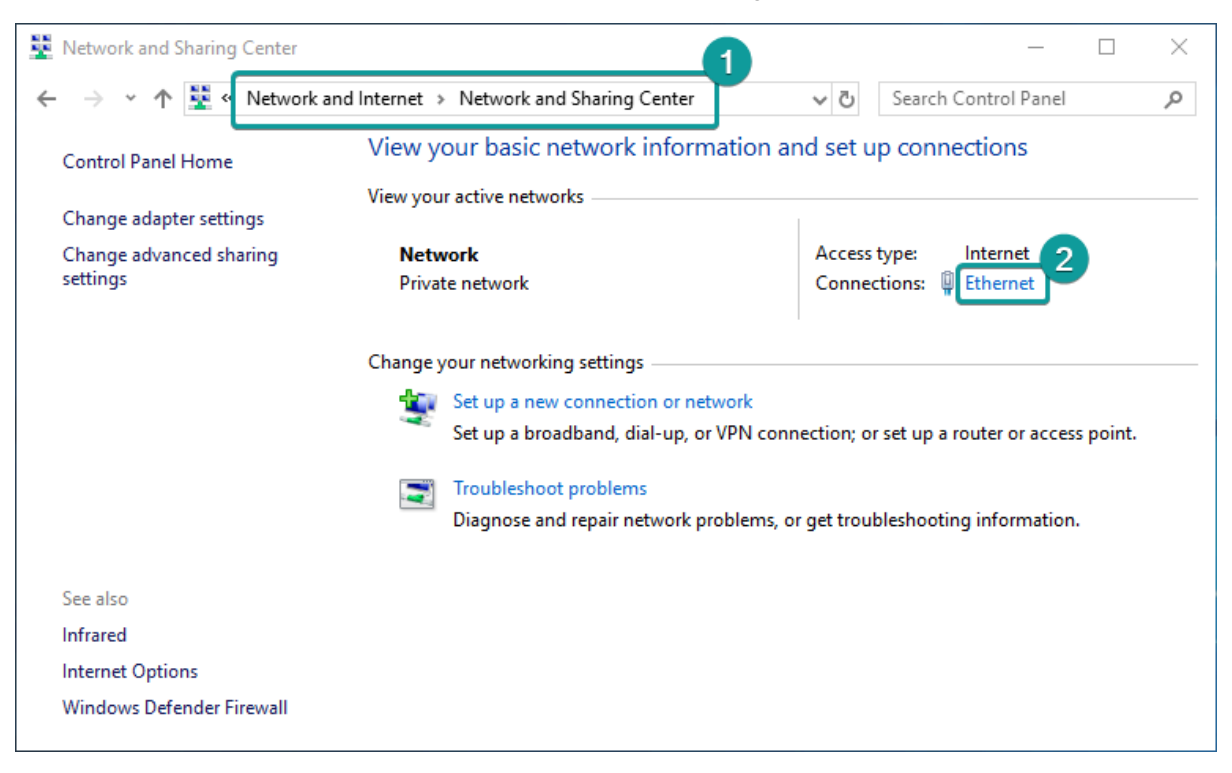

(2) Click "Ethernet"  $\rightarrow$  "Properties"  $\rightarrow$  "Internet protocol version 4".

(3) Set the IP address and subnet mask on the same network address as the PLC. The IP address that has been used in LAN could not be set. If the IP of PLC is 192.168.8.8, and the subnet mask is 255.255.255.0. The IP address as shown below could be set to connect PC to PLC.

| Network and Sharing                     | Center                                                               |                                                                                                    |                                                                                                    | _                                                                                              |                                | $\times$      |
|-----------------------------------------|----------------------------------------------------------------------|----------------------------------------------------------------------------------------------------|----------------------------------------------------------------------------------------------------|------------------------------------------------------------------------------------------------|--------------------------------|---------------|
| 🔶 🔶 👻 🛧 👻 «                             | Network and Internet                                                 | Network and Sharing Center                                                                                                    | ~ ē                                                                                                    | Search Control Panel                                                                           |                                | Q             |
| Control Panel Home                      | View y                                                               | our basic network information and se                                                                                                    | et up conne                                                                                                    | ctions                                                                                         |                                |               |
| Change adapter settin                   | ngs                                                                  | r active networks                                                                                                    |                                                                                                    |                                                                                                |                                |               |
| Change advanced sha<br>settings         | ering Netw<br>Priva                                                  | <b>vork</b><br>te network                                                                                                    | Access type:<br>Connections                                                                                                    | Internet 1<br>Ethernet                                                                         |                                |               |
|                                         | Ethernet Status                                                      | 🖗 Ethernet Properties 🛛 🗙                                                                                                    | Internet Protocol V                                                                                                    | ersion 4 (TCP/IPv4) Properties                                                                 |                                | >             |
|                                         | General                                                              | Networking                                                                                                    | General                                                                                                    |                                                                                                |                                |               |
|                                         | Connection<br>IPv4 Connectivity:                                     | Connect using:                                                                                                    | You can get IP se<br>this capability. Ot<br>for the appropria                                                                                                    | ttings assigned automatically if your<br>herwise, you need to ask your netw<br>te IP settings. | network supp<br>ork administra | ports<br>ator |
|                                         | IPv6 Connectivity:<br>Media State:<br>Duration:<br>Speed:<br>Details | Configure This connection uses the following items:                                                                                                    | Obtain an IP<br>Use the follo<br>IP address:<br>Subnet mask:                                                                                                    | address automatically<br>wing IP address:<br>192 . 168 .<br>255 . 255 .                        | 5<br>8 . 11<br>255 . 0         |               |
|                                         | Activity                                                             | Microsoft Network Adapter Multiplexor Protocol     Microsoft LLDP Protocol Drivery     Internet Protocol Version 6 (TCP/IPv6)     Internet Protocol Version 6 (TCP/IPv6)     Install     Uninstall Properties | Obtain DNS Obtain DNS Otain DNS Ota | server address automatically<br>wing DNS server addresses:<br>server:                          | · ·                            |               |
| See also<br>Infrared                    | Bytes: 68,282,3                                                      | Description<br>Transmission Control Protocol/Internet Protocol. The default<br>wide area network protocol that provides communication<br>across diverse interconnected networks.                              | Alternate DNS                                                                                                    | server:<br>tings upon exit                                                                     | Advance                        | ed            |
| Internet Options<br>Windows Defender Fi |                                                                      | OK Cancel                                                                                                    |                                                                                                    |                                                                                                | 6                              | Cancel        |

### Test the network connection status

Test the connection status between PC and PLC by ping command.

(1) Press "WIN" and "R" keys, and input "cmd".

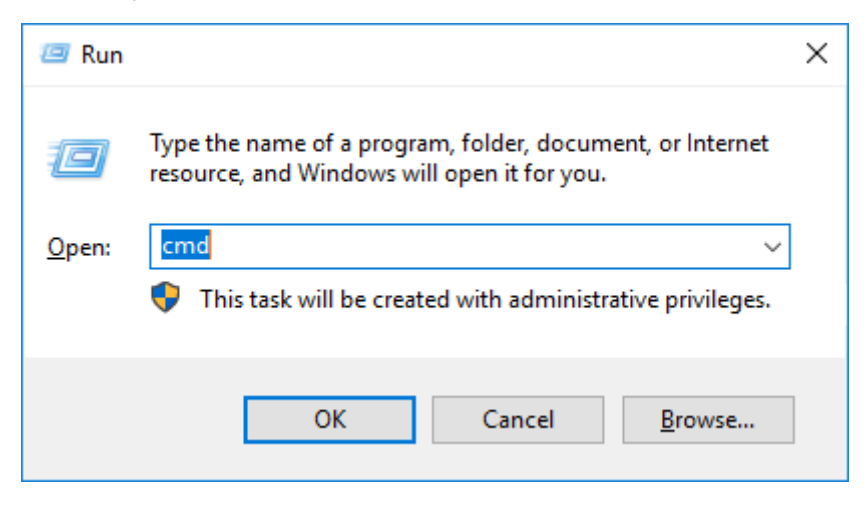

(2) If the IP address of PLC is 192.168.8.8.

1) Input "ping 192.168.8.8", and enter. If it display "100% loss", it means that PLC could be connected.

| Administrator: C:\Windows\system32\cmd.exe                                                                                                    | _      | $\times$ |
|----------------------------------------------------------------------------------------------------|--------|----------|
| Microsoft Windows [Version 10.0.17134.1304]<br>(c) 2018 Microsoft Corporation. All rights reserved.                                            |        | ^        |
| C:\Users\Administrator>ping 192.168.8.8                                                                                                    |        |          |
| Pinging 192.168.8.8 with 32 bytes of data:<br>General failure.<br>General failure.<br>General failure.<br>General failure.<br>General failure. |        |          |
| Ping statistics for 192.168.8.8:<br>Packets: Sent = 4, Received = 0, Lost = 4 (100%                                                            | loss), |          |
| C:\Users\Administrator>                                                                                                    |        |          |
|                                                                                                    |        | $\sim$   |

2) Input "ping 192.168.8.8", and enter. If it display "0% loss", it means that it could be connected to PLC.

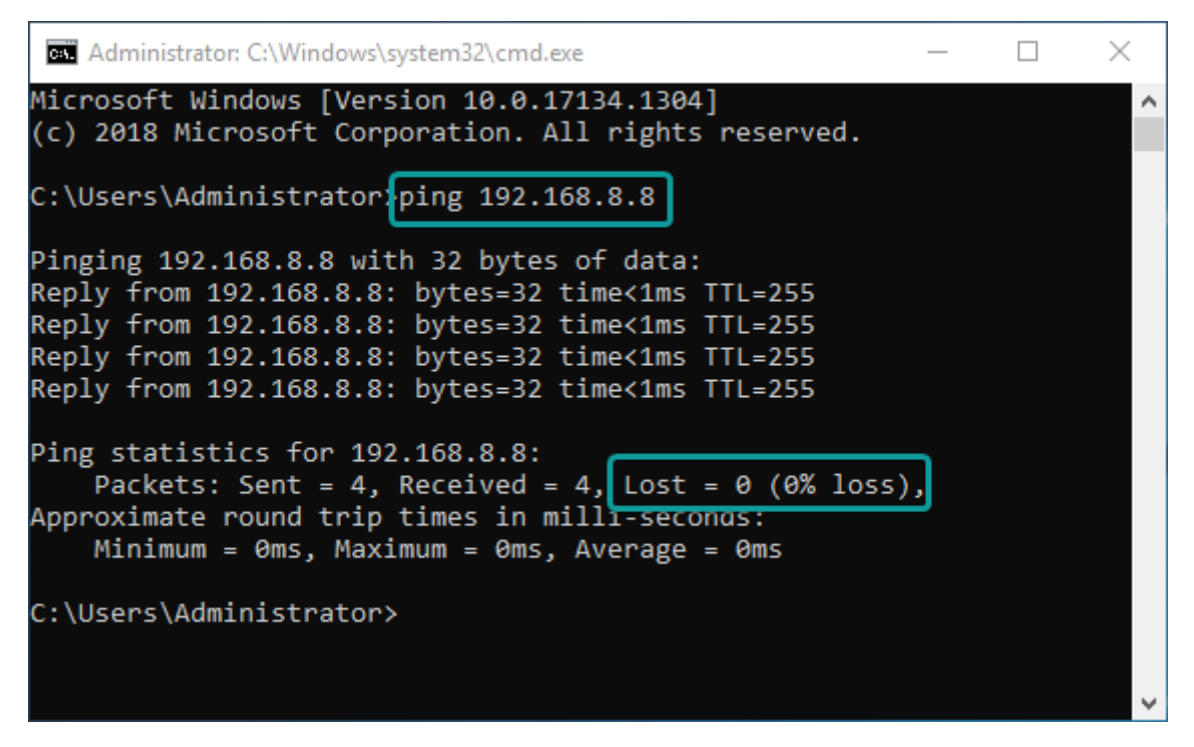

3) The command "ping network device IP" could only be use four times. To ping network devices continuously, run "ping network device ip-t" command, it is shown as below.

| Administrator: C:\Windows\system32\cmd.exe - ping 192.168.8.8 -t | _ | ×      |
|------------------------------------------------------------------|---|--------|
| Microsoft Windows [Version 10.0.17134.1304]                      |   | ~      |
| (c) 2018 Microsoft Corporation. All rights reserved.             |   |        |
|                                                                  |   |        |
| C:\Users\Administrator\ping 192.168.8.8 -t                       |   |        |
| Pinging 192.168.8.8 with 32 bytes of data:                       |   |        |
| Reply from 192.168.8.8: bytes=32 time<1ms TTL=255                |   |        |
| Reply from 192.168.8.8: bytes=32 time<1ms TTL=255                |   |        |
| Reply from 192.168.8.8: bytes=32 time<1ms TTL=255                |   |        |
| Reply from 192.168.8.8: bytes=32 time<1ms TTL=255                |   |        |
| Reply from 192.168.8.8: bytes=32 time<1ms TTL=255                |   |        |
| Reply from 192.168.8.8: bytes=32 time<1ms TTL=255                |   |        |
| Reply from 192.168.8.8: bytes=32 time<1ms TTL=255                |   |        |
| Reply from 192.168.8.8: bytes=32 time<1ms TTL=255                |   |        |
| Reply from 192.168.8.8: bytes=32 time<1ms TTL=255                |   |        |
| Reply from 192.168.8.8: bytes=32 time<1ms TTL=255                |   |        |
| Reply from 192.168.8.8: bytes=32 time<1ms TTL=255                |   |        |
| Reply from 192.168.8.8: bytes=32 time<1ms TTL=255                |   |        |
| Reply from 192.168.8.8: bytes=32 time<1ms TTL=255                |   |        |
| Reply from 192.168.8.8: bytes=32 time<1ms TTL=255                |   |        |
| Reply from 192.168.8.8: bytes=32 time<1ms TTL=255                |   |        |
| Reply from 192.168.8.8: bytes=32 time<1ms TTL=255                |   |        |
| Reply from 192.168.8.8: bytes=32 time<1ms TTL=255                |   |        |
| Reply from 192.168.8.8: bytes=32 time<1ms TTL=255                |   |        |
| Reply from 192.168.8.8: bytes=32 time<1ms TTL=255                |   |        |
| Reply from 192.168.8.8: bytes=32 time<1ms TTL=255                |   |        |
| Reply from 192.168.8.8: bytes=32 time<1ms TTL=255                |   |        |
| Reply from 192.168.8.8: bytes=32 time<1ms TTL=255                |   |        |
| Reply from 192.168.8.8: bytes=32 time<1ms TTL=255                |   |        |
| Reply from 192.168.8.8: bytes=32 time<1ms TTL=255                |   | $\sim$ |

## PLC Editor2 connect to PLC with Ethernet

(1) Transfer settings  $\rightarrow$  Ethernet configuration  $\rightarrow$  Input IP address.(**#Note:** The address of NIC must be on the same network segment as that of the PLC.)

| O USB Connection(E                    | Best to use well-shielded cable)     |        |
|---------------------------------------|--------------------------------------|--------|
| USB port                              | USB(9)HUB(5)                         | n test |
| Ethernet configura                    | oK                                   |        |
| NIC selection                         | Realtek PCIe GBE Family Controller   |        |
| IP address                            | 192 . 168 . 8 . 8     Devices search | 0      |
| <ul> <li>Serial connection</li> </ul> | Close                                |        |
| COM port                              | COM1-Communications Port             |        |
| Baud Rate                             | 115200                               |        |
| Detailed sett                         | ings                                 |        |

(2) Click "Communication test" to comfirm the communication.

| Cost connection(b  |                          |                |                    |
|--------------------|--------------------------|----------------|--------------------|
| USB port           | USB(9)HUB(5)             | •              | Communication test |
| Ethernet configura | on<br>Wecon PLC Editor2  | ×              | ок                 |
| NIC selection      | Re                       |                |                    |
| IP address         | Successfully connect     | t with LX5V-N! | Device Info        |
| Serial connection  | [                        | ОК             | Close              |
| COM port           | COM1-Communications Port | •              |                    |
| Baud Rate          | 115200                   | -              |                    |

(3) After successful connection, PLC is able to operate.

## PLC Editor2 Ethernet search funtion

(1) Transfer settings  $\rightarrow$  NIC comfiguration  $\rightarrow$  Device search. (**#Note:** The address of NIC must be on the same network segment as that of the PLC.)

| ommunication setting | 5                                  |    |
|----------------------|------------------------------------|----|
| O USB Connection(    | Best to use well-shielded cable)   |    |
| USB port             | USB(9)HUB(5)                       | st |
| Ethernet configura   | ation OK                           |    |
| NIC selection        | Realtek PCIe GBE Family Controller |    |
| IP address           | Devices search 2 Device Info       |    |
| O Serial connection  | Close                              |    |
| COM port             | COM1-Communications Port           |    |
| Baud Rate            | 115200 🔹                           |    |
| Detailed sett        | ings                               |    |

(2) The search interface is as below. Click search to display the PLC devices in the LAN, and select the corresponding device and click OK to communicate.

| arch        |               |             |              |                   |
|-------------|---------------|-------------|--------------|-------------------|
| search list |               |             |              | Search            |
| Device name | Device model  | IP address  | Product code | MAC address       |
|             | LX5V-2416MT-N | 192.168.8.8 |              | 00:0b:00:a0:02:58 |
|             |               |             |              |                   |
|             |               |             |              |                   |
|             |               |             |              |                   |
|             |               |             |              |                   |
|             |               |             |              |                   |
|             |               |             |              |                   |
|             |               |             |              |                   |
|             |               |             |              |                   |
|             |               |             |              |                   |
|             |               |             |              | 2                 |
|             |               |             |              |                   |
|             |               |             |              | OK Cancel         |

(3) The IP address of one is filled in automatically.

| O USB Connection(B | lest to use well-shielded cable)   |    |                    |
|--------------------|------------------------------------|----|--------------------|
| USB port           | USB(9)HUB(5)                       | •  | Communication test |
| Ethernet configura | tion                               |    | ок                 |
| NIC selection      | Realtek PCIe GBE Family Controller | •  |                    |
| IP address         | 192 . 168 . 8 . 8 Devices search   | ch | Device Info        |
| Serial connection  |                                    |    | Close              |
| COM port           | COM1-Communications Port           | -  |                    |
| Baud Rate          | 115200                             | -  |                    |

## **Ethernet configuration**

## Hardware interface

LX5V is RJ45 specification

| Contents<br>Transmission speed | Ethernet interfece<br>10Mbps: 10BASE-T                                                     |
|--------------------------------|--------------------------------------------------------------------------------------------|
| Modulation                     | 10Mbps/100Mbps self-adaptive<br>Basband                                                    |
| Topology                       | Starlike                                                                                   |
| Transmission medium            | Class 5 or above twisted pairs or shielded twisted pairs with aluminum foil and woven mesh |
| Transmission distance          | The distance between nodes: 100m or less                                                   |
| Linking number                 | 8                                                                                          |

## Total numbers of links supported

When LX5V-N series PLC is powered on, ModbusTCP server monitor is automatically enabled by default. 2 to 8 ModbusTCP clients are supported, and the port number is 502. (PLC host computer upload and download, monitor and HMI communication protocol are supported by the ModbusTCP server.)

The number of configurable links is 6. The free configurations of TCP server free protocol, TCP client free protocol, ModbusTCP server and ModbusTCP client are supported.

| Communication protocol | Maximum links supported |
|------------------------|-------------------------|
| ModbusTCP server       | 8                       |
| ModbusTCP client       | 6                       |
| Free TCP server        | 6                       |
| Free TCP client        | 6                       |

## **IP** address settings

(1) Set by programming software.

Project manager  $\rightarrow$  Parameter  $\rightarrow$  PLC parameters  $\rightarrow$  Ethernet configuration. Download selected parameters through PLC after modification. The download takes effect after STOP->RUN is complete.

**#Note:** The maximum link supported of ModbusTCP servers is used to set the maximum number of external ModbusTCP servers that could connect to PLC simultaneously. The range is from 2 to 8.

| evice latch COM1 settings COM2 setting    | ngs Ethernet settings    | Basic information settings |
|-------------------------------------------|--------------------------|----------------------------|
| 'arameter                                 |                          | Value                      |
| Communication settings                    |                          |                            |
| Whether to set                            |                          | True                       |
| Whether to enable PLC automatic configure | ation IP (DHCP) function | False                      |
| IP address                                |                          | 192.168.8.8                |
| Subnet mask                               |                          | 255.255.255.0              |
| Default gateway                           |                          | 0.0.0.0                    |
| Protocol settings                         |                          |                            |
| Whether to set                            |                          | True                       |
| Maximum number of connections supported   | by modbusTCP server      | 2                          |
|                                           |                          |                            |

(2) Set by special device.

Write IP address, subnet mask, and default gateway in SD2680 to SD2691.

SM2680 is set to ON, static IP function is enable. (#Note: DHCP function is not supported by LX5V currently.)

SM2683 is set to ON, IP identification could be modified.

New IP address takes effect when STOP->RUN or after power-on again.

| SM number | Name                 | C <b>ଜାନିଆ</b> ଧ୍ୟକ୍ରାe<br>Wnumber                                                  |
|-----------|----------------------|-------------------------------------------------------------------------------------|
| SM2680    | Static set IP switch | OR:SD2680<br>Static1st<br>set byte<br>OFfip<br>Automatignallys<br>configurate<br>IP |

| SM2681 | Display current network information                  | address<br>by<br>router<br>DHCP,<br>and<br>could<br>not<br>be<br>modify<br>IP.<br>When<br>STOP-<br>>RUN<br>takes<br>effect.<br>RETASIZEES1<br>cutWer2nd<br>IP byte<br>gatewafy |
|--------|------------------------------------------------------|----------------------------------------------------------------------------------------------------|
|        |                                                      | subnetP<br>mask address<br>after<br>ON.<br>Turn                                                                                                    |
|        |                                                      | OFF<br>after<br>the<br>fresh<br>is<br>complete.                                                                                                    |
| SM2682 | Display current MAC information                      | Refuest20082<br>cutwer3rd<br>MAC byte<br>after of<br>ON. IP<br>address<br>Turn<br>OFF<br>after<br>the<br>fresh                                                                 |
|        |                                                      | is<br>complete.                                                                                                    |
| SM2683 | The modification flag of IP, subnet mask and gateway | OR:SU72683<br>MW/ifiable<br>OFFor<br>Unmorphiable                                                                                                    |
|        |                                                      | (Afteruress<br>setting<br>to<br>ON,<br>modify                                                                                                    |
|        |                                                      | stop-<br>>run,<br>and<br>automatically                                                                                                    |
|        |                                                      | OFF<br>after<br>the<br>modification)                                                                                                    |

| SM2684 | SD22684<br>1st<br>byte<br>of<br>subnet<br>mask                |
|--------|---------------------------------------------------------------|
| SM2685 | SD/24685<br>2nd<br>byte<br>of<br>subnet<br>mask               |
| SM2686 | SD226886<br>3rd<br>byte<br>of<br>subnet<br>mask               |
| SM2687 | SD2687<br>4th<br>byte<br>of<br>subnet<br>mask                 |
| SM2688 | SD72688<br>1st<br>byte<br>of<br>default                       |
| SM2689 | SUT2689<br>2nd<br>byte<br>of<br>default                       |
| SM2690 | SD2690<br>3rd<br>byte<br>of<br>default                        |
| SM2691 | gateway<br>SD2A691<br>4th<br>byte<br>of<br>default<br>gateway |

## **TCP protocol**

TCP protocol, short for Transport Control Protocol, is Is a connection-oriented and reliable transport layer protocol. Connection-oriented means that a normal TCP transmission need to be completed by establishing a specific virtual circuit connection between TCP client and TCP server. To transfer data over TCP, a connection must be established between hosts at both ends.

## **UDP protocol**

UDP protocol, short for User Datagram Protocol, is a connectionless transport layer protocol. There is no guarantee of data order, a risk of data loss. It provides a simple and unreliable information transfer service for transactions and is Mainly used in data broadcasting.

## Socket

When the application layer communicates data over the transport layer, TCP encounters the problem of providing concurrent services to multiple application processes at the same time. Multiple TCP connections or multiple application processes may require data to be transmitted over the same TCP protocol port. To distinguish between different application processes and connections, many computer operating systems provide interfaces called sockets for applications to interact with the TCP/IP protocol.

To generate a socket, there are three main parameters: the IP address of the destination of the communication, the transport layer protocol used (TCP or UDP) used, and the port number used. By combining these three parameters and binding to a socket, the application layer and the transport layer can distinguish communication from different application processes or network connections through the socket interface, realizing concurrent services for data transmission.

## Establish an Ethernet link by socket

At least one pair of sockets is required to establish a socket link.

For TCP, the two sockets, one running on the TCP client and the other running on the TCP server. The connection process between sockets is divided into three steps: server monitor, client request, connection confirmation, also known as the three-way handshake.

Server monitor: After the server socket is enabled, it does not locate the specific client socket, but is in a state of waiting for the connection, monitoring the network status in real time, and waiting for the client's connection request.

**Client request:** Refers to a connection request made by a client-side socket, and the target of the connection is the server-side socket. To do this, the client-side socket must first describe the socket of the server to which it is connecting, indicate the address and port number of the server-side socket, and then make a connection request to the server-side socket

**Connection confirmation:** Refers to when the server-side socket listens to or receives a connection request from the client socket, it responds to the client socket request, establishes a new thread, sends the description of the server-side socket to the client. Once the client confirms this description, the connection is established. The server-side socket continues to listen and continues to receive connection requests from other client-side sockets.

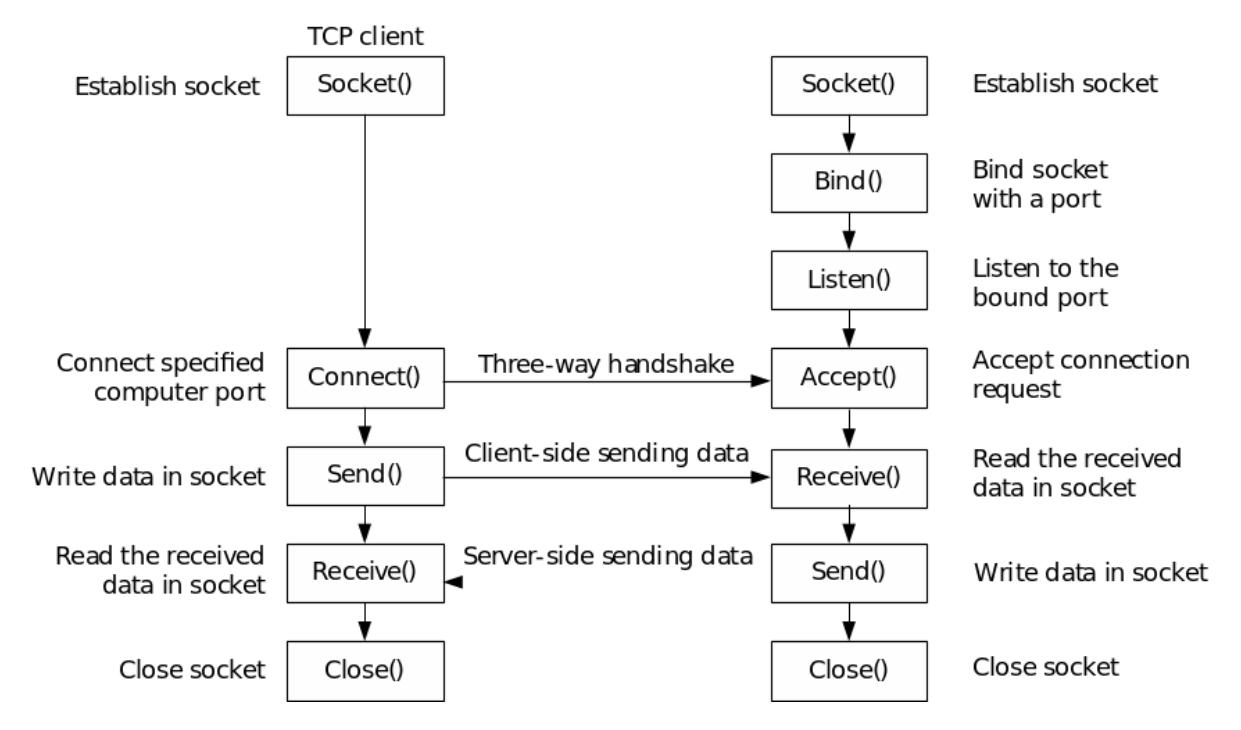

In order to simplify the complexity of ladder programming, sockets have been partially simplified:

For TCP clients, merge socket() and connect() into SOCOOPEN instructions. After this function is enabled, automatically connect to the TCP server.

For TCP server, merge socket(), bind(), listen(), and accept() into SOCOOPEN instructions. After this function is enabled, automatically listen to server connection. If the server is successfully connected, the corresponding position is marked and the IP address and port information of the server are displayed.

For UDP, there is no concept of client and server. Creating a UDP socket only requires local address information and remote address information, without connection operations. Communication could be made when the address information of the local socket and the remote socket could be matched, that is, the remote address of the local socket is the same as the local address of the remote socket, and the local address of the local socket is the same as the remote address of the remote socket. For UDP connections, the connection could be established immediately by calling the SOCOPEN instruction.

## LX5V-N socket configuration instructions

LX5V socket could be configured in Project manager $\rightarrow$ Extended function $\rightarrow$ Ethernet, right click to create socket configuration, as shown below.

| Project manager 🚽 🕂 X Scanning MAIN X                                                                                                    |           |   |                                                                             |                                                                                                    |                                         |                                                                                          |    |      |        |  |
|----------------------------------------------------------------------------------------------------|-----------|---|-----------------------------------------------------------------------------|----------------------------------------------------------------------------------------------------|-----------------------------------------|------------------------------------------------------------------------------------------|----|------|--------|--|
| 🖃 🗁 Program                                                                                                    | [Write] 0 | 1 | 2                                                                           | 3                                                                                                    | 4                                       | 5                                                                                        | 6  | 7    | 8      |  |
| Program<br>Program<br>MAIN<br>OC STL<br>Statement<br>Event<br>Device Comment<br>Program parameter<br>Program parameters<br>Program parameters<br>Device comment<br>Program parameters<br>Device comment<br>Program parameters<br>Device comment<br>Program parameters<br>Device memory<br>Extended Function<br>PLC LINK<br>Ethemet | 0         | 1 | 2<br>Par<br>Wh<br>soc<br>Cor<br>Op<br>Loc<br>Car<br>Tar<br>Tar<br>Rei<br>TC | 3<br>w-Ethernet confi<br>ameter<br>ether to enable<br>ket ID<br>mmunication proto<br>arating mode<br>sal port<br>get port<br>get port<br>seive timeout (10<br>P keep-alive med | d<br>iguration<br>bcol<br>ms)<br>hanism | 5<br>Value<br>True<br>0<br>TCP<br>Client<br>0<br>0.0.0<br>0<br>0.0.0<br>0<br>50<br>Close | 6  | 7    | 8<br>× |  |
|                                                                                                    |           |   |                                                                             |                                                                                                    |                                         |                                                                                          | OK | Canc | el:    |  |

**Socket ID:** The number of the socket ranges from K0 to K5, and a total of six are supported. The socket is used to specify links, and each ID could be used for one link and could not be defined repeatedly.

**Communication protocol:** TCP protocol and UDP protocol are supported.

**Operating mode:** For TCP, client and server could be selected. For UDP, this is meaningless.

#### Local port:

For TCP client mode, the local port would be automatically allocated by PLC without setting.

For TCP server mode, the local port ranges from 1 to 65535. Port 502 is used for internal ModbusTCP and can not be set to port 502.

For UDP mode, the local port ranges from 1 to 65535. Port 1092 is used for scanning protocol of Wecon and can not be set to port 1092.

**Destination IP:** It is valid in TCP client mode or UDP mode, and specify the IP of opposite end device to be linked.

**Destination port:** It is valid in TCP client mode or UDP mode, and specify the port number of opposite end device to be linked.

**Receive timeout period(10ms):** After the PLC sends the data, If the response of the opposite end device exceeds the timeout period, it is considered that the network has an abnormality and sets the wrong flag.

**TCP keep-alive mechanism:** When using the TCP protocol for communication, if the communication line is idle in most cases, there is only a small amount of data to be sent and received, but it is necessary to keep the link open continuously, or disconnect in time in the case of a drop, crash or forced end of the process at the other end of the communication, the keep-alive mechanism can be used to communicate.

When the keep-alive function is turned on, after the two parties stop communicating for 5 seconds, the TCP connection that opens the keep-alive function will send a survival confirmation message to the other party. If the other party responds, it means that the other party is alive and online. The connection is normal, and the survival confirmation message is sent again after 5 seconds to continue to confirm. If the other party does not confirm the survival, it means that the other party has a problem, the end that opens the keep-alive will continue to send it a survival confirmation message after 5 seconds. When the opposite end does not respond for 9 consecutive times, it means that the opposite end communication is abnormal, and the end that opens the keep-alive will actively disconnect.

## **Ethernet instruction**

## SOCOPEN/Create a socket link

Create socket link specified by (s), and update the data information of this socket link to (d1) and the status information to (d2).

#### -[SOCOPEN (s) (d1) (d2)]

#### Content, range and data type

| Parame   | ter                           | Co                                                                           | ntent   |    | Ra     | ange   |   |   | Data ty           | ре |   | Data           | type (lal   | pel)                               |  |
|----------|-------------------------------|------------------------------------------------------------------------------|---------|----|--------|--------|---|---|-------------------|----|---|----------------|-------------|------------------------------------|--|
| (S)      |                               | So                                                                           | cket ID |    | 0      | 0 to 5 |   |   | Signed BIN 16 bit |    |   | ANY1           | ANY16       |                                    |  |
| (d1)     |                               | The start device<br>that stores the data<br>information of socket<br>links   |         |    | -<br>t | -      |   |   | Signed BIN 16 bit |    |   | ANY_ELEMENTARY |             |                                    |  |
| (d2)     |                               | The start device that<br>stores the status<br>information of socket<br>links |         |    | t -    | -      |   |   | Bit               |    |   | ANY_BOOL       |             |                                    |  |
| Devic    | e used                        |                                                                              |         |    |        |        |   |   |                   |    |   |                |             |                                    |  |
| Instruct | <b>Pan</b> ame <b>De</b> rvio | ces                                                                          |         |    |        |        |   |   |                   |    |   |                | Offs<br>mod | et Pulse<br>ification<br>extension |  |
|          | Y                             | М                                                                            | s       | SM | D.b    | т      | С | D | R                 | SD | к | н              | [D]         | ХХР                                |  |
| SOCOP    | <b>Eal</b> rameter<br>1       |                                                                              |         |    |        |        |   |   |                   |    | • | ٠              |             |                                    |  |
|          | Parameter                     |                                                                              |         |    |        | •      | • | • | ٠                 | •  |   |                |             |                                    |  |
| l        | Parameter                     | •                                                                            | •       | •  | •      |        |   |   |                   |    |   |                |             |                                    |  |

#### Features

#Create the socket link specified in (s) and update the link information in (d1) and (d2).

#When the instruction is turned on, the devices specified in (d1) and (d2) will be used in other Ethernet instructions using the same socket ID. (SOCSEND, SOCRECV, SOCCLOSE, SOCMTCP)

#(d1) Specifies the following information (a total of 14 word devices):

| Device  | Function                                 |
|---------|------------------------------------------|
| (d1)    | Local port number                        |
| (d1+1)  | The 1st segment of the destination IP    |
| (d1+2)  | The 2nd segment of the destination IP    |
| (d1+3)  | The 3rd segment of the destination IP    |
| (d1+4)  | The 4th segment of the destination IP    |
| (d1+5)  | Destination port number                  |
| (d1+6)  | Receive timeout period(10ms)             |
| (d1+7)  | Actual receiving length (byte)           |
| (d1+8)  | Current link error code                  |
| (d1+9)  | Numbers of communication errors high bit |
| (d1+10) | Numbers of communication errors low bit  |
| (d1+11) | Reserved                                 |
| (d1+12) | Reserved                                 |
| (d1+13) | Reserved                                 |
|         |                                          |

#(d2) Specifies the following information (a total of 14 bit devices):

| Device  | ON status                                                | OFF status                                             |
|---------|----------------------------------------------------------|--------------------------------------------------------|
| (d2)    | Connecting                                               | The connection is not turned on                        |
| (d2+1)  | Connection completed                                     | Connecting or not connected                            |
| (d2+2)  | Sending data(used by SOCSEND<br>instruction)             | Data is not sent or data sending is complete           |
| (d2+3)  | Data sending completed(used by<br>SOCSEND instruction)   | The instruction is not started or being sent.          |
| (d2+4)  | Receiving data(used by SOCRECV instruction)              | No data or receiving is completed                      |
| (d2+5)  | Data receiving completed(used by<br>SOCRECV instruction) | The instruction is not started or received             |
| (d2+6)  | Connection is closing                                    | The instruction is not started or is receiving         |
| (d2+7)  | Connection close completed                               | The instruction is not started or close is<br>complete |
| (d2+8)  | Communication completed(used by<br>SOCMTCP instruction)  | In communication                                       |
| (d2+9)  | Connection error                                         | No error in connection                                 |
| (d2+10) | Reserved                                                 | Reserved                                               |
| (d2+11) | Reserved                                                 | Reserved                                               |
| (d2+12) | Reserved                                                 | Reserved                                               |
| (d2+13) | Reserved                                                 | Reserved                                               |
|         |                                                          |                                                        |

#### Features

#### Local port number:

Establish a TCP client: PLC automatically allocates the local communication port, ranging from 49152 to 65535. The port number is automatically incremented by 1 each time it is turned on.

Establish a TCP server: specified by Ethernet socket configuration of the host computer.

Establish a UDP connection: specified by Ethernet socket configuration of the host computer.

#### **Destination IP:**

Establish a TCP client: The destination address is specified by Ethernet socket configuration of the host computer.

Establish a TCP server: After the remote client connection is successful, display the IP address of the remote connection.

Establish a UDP connection: The destination address is specified by Ethernet socket configuration of the host computer.

#### **Destination port number:**

Establish a TCP client: The destination port number is specified by Ethernet socket configuration of the host computer.

Establish a TCP server: After the remote client connection is successful, display the port number of the remote connection.

Establish a UDP connection: The destination port number is specified by Ethernet socket configuration of the host computer.

Receive timeout period(10ms): specified by Ethernet socket configuration of the host computer.

Actual receiving length: This parameter is valid only when the SOCRECV instruction is used. It indicates the number of bytes received after the instruction is enabled.

Current link error code: Display the current error information. For details, Refer to Ethernet error code List.

Numbers of communication errors: total number of communication errors after successful connection (double word).

| Error codes |                                                                                                    |
|-------------|----------------------------------------------------------------------------------------------------|
| Error code  | Content                                                                                               |
| 4085H       | The device specified in application instruction (d1) and (d2) exceeds the corresponding device range. |
| 5080H       | The specified socket is already connected and cannot be<br>opened again.                              |
| 5082H       | The socket used by parameter 1 exceeds the range of 0 to 5.                                           |
| 5083H       | Failed to establish TCP server.                                                                       |
| 5084H       | Failed to create links.                                                                               |
| 5086H       | The specified (d) is not configured socket or the socket is not enabled.                              |
| 5089H       | 502 port could not be used on the TCP server because the 502 port is enabled by default.              |

### SOCCLOSE/Close socket link

Close socket link specified by (s).

-[SOCCLOSE (s)]

#### Content, range and data type

| Parameter   | Content     | Range   |   | Data type           | Data type (label) |
|-------------|-------------|---------|---|---------------------|-------------------|
| (s)         | Socket ID   | 0 to 5  |   | Signed BIN 16 bit   | ANY16             |
| Device used |             |         |   |                     |                   |
| Instruction | Parameter   | Devices |   | Offset modification | Pulse extension   |
|             |             | К       | н | [D]                 | ХХР               |
| SOCCLOSE    | Parameter 1 | •       | • |                     |                   |
| Features    |             |         |   |                     |                   |

#Close the socket link specified in (s).

#When the TCP server is closed, the reset request will be sent to the remote client. At the moment, in bit device specified by SOCOPEN, the status of connection closure will be set. The socket is not actually released until the connection closure state is set and the next connection is opened

#If the socket specified by (s) is not connected to the remote end, it cannot be closed and the instruction error occurs.

#### Error codes

| Error code | Content                                                           |
|------------|-------------------------------------------------------------------|
| 5081H      | The socket specified by is not connected, and could not be closed |
| 5082H      | The data specified in (s) exceeds the range of 0 to 5             |

## SOCSEND/Ethernet free-form communication sending

Send the data in (s2) to the socket link specified by (s1) at the length specified by (S3).

-[SOCSEND (s1) (s2) (s3)]

#### Content, range and data type

| Parameter        |         | Content                             |    |   | Range    |                   | Data type  |          | Data type         | Data type (label)      |  |
|------------------|---------|-------------------------------------|----|---|----------|-------------------|------------|----------|-------------------|------------------------|--|
| (s1)             |         | Socket ID                           |    |   | 0 to 5   |                   | Signed BIN | l 16 bit | ANY16             | ANY16                  |  |
| (s2)             |         | The start device that send the data |    | - |          | Signed BIN 16 bit |            | ANY_ELE  | ANY_ELEMENTARY    |                        |  |
| (s3)             |         | Sent length                         |    |   | 1 to 256 |                   | Bit        |          | ANY16             |                        |  |
| Device use       | d       |                                     |    |   |          |                   |            |          |                   |                        |  |
| InstructionPar   | ameterI | Device                              | es |   |          |                   |            |          | Offset<br>modific | Pulse<br>atioextension |  |
|                  | ٦       | г                                   | С  | D | R        | SD                | к          | н        | [D]               | ХХР                    |  |
| SOCSEND Par<br>1 | ameter  |                                     |    |   |          |                   | •          | ٠        |                   |                        |  |
| Par<br>2         | ameter  |                                     | •  | ٠ | •        | ٠                 |            |          |                   |                        |  |
| Par              | ameter  |                                     | •  | • | •        | •                 | •          | •        |                   |                        |  |

#### Features

Error codes

3

#Send the data specified in (s2) from the socket connected to (s1), and the length is (s3).

#According to the devices specified by SOCOPEN, the information such as the sending status and the total sending length could be queried. For details, refer to the SOCOPEN instruction.

#It must be used with the SOCOPEN instruction, and data can only be sent after a full link has been established.

| Error code | Content                                                          |
|------------|------------------------------------------------------------------|
| 4084H      | The data in (s3) exceeds the specified range.                    |
| 5081H      | The socket specified by is not connected, and could not be sent. |
| 5082H      | The data specified in (s) exceeds the range of 0 to 5.           |

## SOCRECV/Ethernet free-form communication reveiving

Receive the data from the socket link in (s1) and store in the start device of (s2) at the length of (S3).

#### -[SOCRECV (s1) (S2) (S3)]

#### Content, range and data type

| Parameter   |                | Con          | tent                         |      | Range    |    | Data type  | •        | Data type          | (label)                |
|-------------|----------------|--------------|------------------------------|------|----------|----|------------|----------|--------------------|------------------------|
| (s1)        |                | Sock         | ket ID                       |      | 0 to 5   |    | Signed BII | N 16 bit | ANY16              |                        |
| (s2)        |                | The<br>recei | start device<br>ive the data | that | -        |    | Signed BII | N 16 bit | ANY_ELE            | MENTARY                |
| (s3)        |                | Rece         | eive length                  |      | 1 to 256 |    | Bit        |          | ANY16              |                        |
| Device      | used           |              |                              |      |          |    |            |          |                    |                        |
| Instructior | Parameter      | Device       | es                           |      |          |    |            |          | Offset<br>modifica | Pulse<br>aticentension |
|             |                | т            | С                            | D    | R        | SD | К          | н        | [D]                | ХХР                    |
| SOCRECV     | Parameter<br>1 |              |                              |      |          |    | •          | •        |                    |                        |
|             | Parameter<br>2 | •            | •                            | •    | ٠        | •  |            |          |                    |                        |
|             | Parameter<br>3 | •            | •                            | •    | •        | •  | •          | •        |                    |                        |

#### Features

#Receive the data from the socket link in (s1) and store in the start device of (s2) at the length of (S3).

#According to the devices specified by SOCOPEN, the information such as the sending status and the total sending length could be queried. For details, refer to the SOCOPEN instruction.

#It must be used with the SOCOPEN instrcution, and data can only be sent after a full link has been established.

#When used with SOCSEND, it could not be opened at the same time.

#### Error codes

| Error code | Content                                                          |
|------------|------------------------------------------------------------------|
| 4084H      | The data in (s3) exceeds the specified range.                    |
| 5081H      | The socket specified by is not connected, and could not be sent. |
| 5082H      | The data specified in (s) exceeds the range of 0 to 5.           |
| 5087H      | Receiving data timeout                                           |

## SOCMTCP/Ethernet ModbusTCP communication

Ethernet ModbusTCP client communication instruction

-[SOCMTCP (s1) (s2) (s3) (s4) (s5)]

#### Content, range and data type

| Parameter | Content                                                      | Range  | Data type         | Data type (label) |
|-----------|--------------------------------------------------------------|--------|-------------------|-------------------|
| (s1)      | Socket ID                                                    | 0 to 5 | Signed BIN 16 bit | ANY16             |
| (s2)      | High byte is station<br>number, low byte is<br>function code | -      | Signed BIN 16 bit | ANY_ELEMENTARY    |

| (s3)                                |           | The<br>addi<br>com | Modbus<br>ress that nee<br>munication | ed | 1 to 256   |          | Unsigned E | 3IN 16 bit | ANY16             |                         |  |
|-------------------------------------|-----------|--------------------|---------------------------------------|----|------------|----------|------------|------------|-------------------|-------------------------|--|
| (s4) Sent length or received length |           |                    |                                       |    |            |          | Signed BIN | I 16 bit   | ANY16             |                         |  |
| (s5) Sent or received start device  |           |                    |                                       |    | Signed BIN | I 16 bit | ANY_ELE    | MENTARY    |                   |                         |  |
| Device u                            | sed       |                    |                                       |    |            |          |            |            |                   |                         |  |
| Instruction                         | Parameter | Devic              | es                                    |    |            |          |            |            | Offset<br>modific | Pulse<br>atioenxtension |  |
|                                     |           | т                  | С                                     | D  | R          | SD       | к          | н          | [D]               | XXP                     |  |
| SOCMTCPF<br>1                       | Parameter |                    |                                       |    |            |          | •          | •          |                   |                         |  |
| F<br>2                              | Parameter | •                  | •                                     | •  | •          | •        | •          | •          |                   |                         |  |
| F<br>3                              | Parameter | •                  | •                                     | •  | •          | •        | •          | •          |                   |                         |  |
| F<br>4                              | Parameter | •                  | •                                     | •  | •          | •        | •          | •          |                   |                         |  |
| F<br>5                              | Parameter | •                  | •                                     | •  | ٠          | ٠        |            |            |                   |                         |  |

#### Features

#(s1) specify the socket link. The other parameters are compatible with RS instruction Modbus master protocol.

#(s2) high byte is station number. For ModbusTCP, the station number could be set at will.

#(s2) low byte is function code. For details, refer to Modbus protocol description.

#(s3) Modbus communication address, ModbusTCP server address that needs to be read or written.

#(s4): the length read or written by Modbus.

#(s5): the start device that Modbus receive read data or or store written data.

#It must be used with the SOCOPEN instruction, and data can only be sent after a full link has been established.

#This instruction can only be used when a TCP client socket link is established.

#The communication completion information and the number of received and transmitted could be viewed in the soft devices specified in the SOCOPEN instruction.

#### Error codes

| Error code | Content                                                                         |
|------------|---------------------------------------------------------------------------------|
| 5081H      | The socket specified by is not connected, and could not communicate.            |
| 5082H      | The data specified in (s1) exceeds the range of 0 to 5.                         |
| 5086H      | The socket specified by (s1) is not configured in the host computer or enabled. |
| 5088H      | The SOCMTCP instruction only supports TCP client mode.                          |
|            |                                                                                 |

## **Ethernet applications**

## Data exchange between two PLCs through ModbusTCP

ParametersPLC No.1PLC No.2

| Port number   | Free internal distribution | 502              |
|---------------|----------------------------|------------------|
| IP address    | 192.168.8.10               | 192.168.8.8      |
| Protocol type | ModbusTCP client           | ModbusTCP server |

The socket configuration of PLC No.1

| [0]TCPClient side:192.168.8.8:520-Ethernet configuration |             |  |  |  |  |
|----------------------------------------------------------|-------------|--|--|--|--|
| Parameter                                                | Value       |  |  |  |  |
| Whether to enable                                        | True        |  |  |  |  |
| socket ID                                                | 0           |  |  |  |  |
| Communication protocol                                   | ТСР         |  |  |  |  |
| Operating mode                                           | Client side |  |  |  |  |
| Local port                                               | 0           |  |  |  |  |
| Target IP                                                | 192.168.8.8 |  |  |  |  |
| Target port                                              | 502         |  |  |  |  |
| Receive timeout (10ms)                                   | 50          |  |  |  |  |
| TCP keep-alive mechanism                                 | Close       |  |  |  |  |
|                                                          |             |  |  |  |  |
|                                                          |             |  |  |  |  |
|                                                          |             |  |  |  |  |
|                                                          | OK Cancel   |  |  |  |  |

Ladder diagram logic: Automatically connect socket 0 after power on 1s. Read the 0 address length 20 of PLC No.2 to D100 to D119 after the link is successful, and set the value of D100 to D119 to address 100 of PLC No.2 after the communication is successful. Close the link when communicate successfully again, and wait 1s to reconnect after closing successfully. Repeat the actions above.

The ladder diagram of PLC No.1

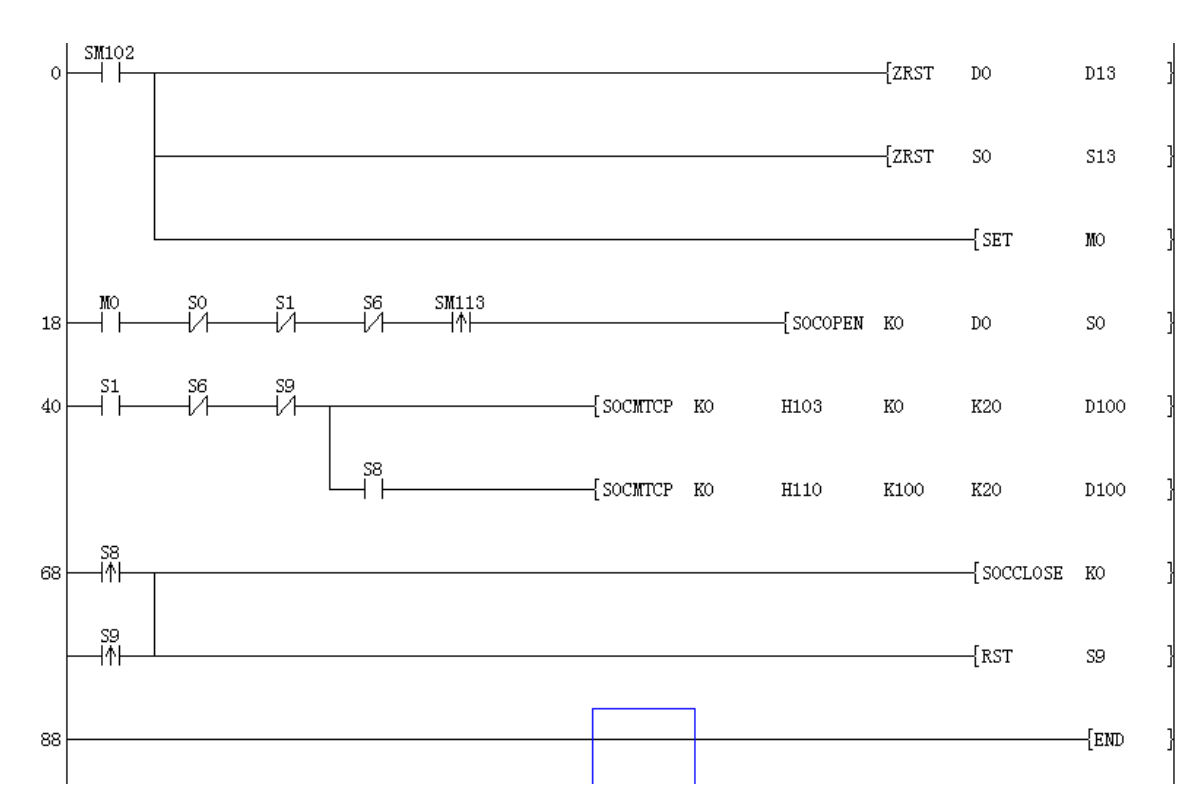

As a ModbusTCP server, PLC No. 2 does not need to write instructions. (Open two links by default, and could be modified in [PLC parameters] – [Ethernet settings]. A maximum of eight links are supported.)

## Data exchange between two PLCs through Free TCP

| Parameters    | PLC No.1                   | PLC No.2        |
|---------------|----------------------------|-----------------|
| Port number   | Free internal distribution | 520             |
| IP address    | 192.168.8.10               | 192.168.8.8     |
| Protocol type | Free TCP client            | Free TCP server |

The IP setting of PLC No.1

[Project manager] $\rightarrow$ [Parameter] $\rightarrow$ [PLC parameter] $\rightarrow$ [Ethernet settings]

| Device latch COM1 settings COM2 settings Ethernet settings       | Basic information settings |
|------------------------------------------------------------------|----------------------------|
| Parameter                                                        | Value                      |
| Communication settings                                           |                            |
| Whether to set                                                   | True                       |
| Whether to enable PLC automatic configuration IP (DHCP) function | False                      |
| IP address                                                       | 192.168.8.10               |
| Subnet mask                                                      | 255.255.255.0              |
| Default gateway                                                  | 192.168.8.1                |
| Protocol settings                                                |                            |
| Whether to set                                                   | False                      |
| Maximum number of connections supported by modbusTCP server      | 2                          |
|                                                                  |                            |
|                                                                  | Check Reset OK Cancel      |

The socket comfiguration of PLC No.1

 $[Project manager] \rightarrow [Extended function] \rightarrow [Ethernet], and right click to create.$ 

| Parameter                | Value       |
|--------------------------|-------------|
| Whether to enable        | True        |
| socket ID                | 1           |
| Communication protocol   | TCP         |
| Operating mode           | Client side |
| Local port               | 0           |
| Target IP                | 192.168.8.8 |
| Target port              | 520         |
| Receive timeout (10ms)   | 50          |
| TCP keep-alive mechanism | Close       |
|                          |             |
|                          | OK Cancel   |

The ladder diagram of PLC No.1

Ladder diagram logic: Automatically connect socket one after power on. Send character string "hello word" initiatively to PLC No.2 after connecting successfully.

After receiving "hello word" and verifying it correctly, PLC No.2 would reply "abcdefghijklmnopqrstuvwxyz". If PLC No.1 receives the reply of PLC No.2, the link closed.

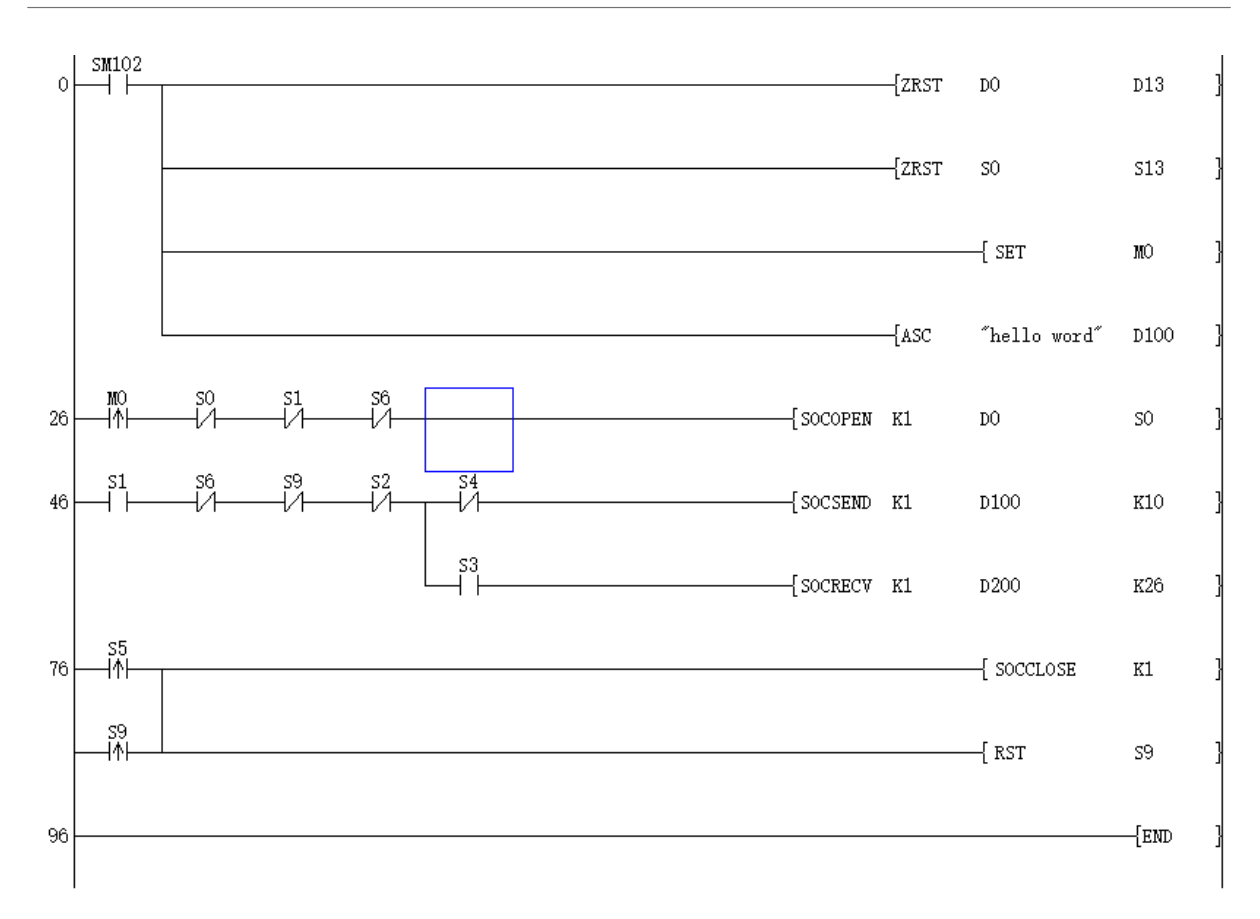

#### The socket configuration of PLC No.2

 $[Project manager] \rightarrow [Parameter] \rightarrow [PLC parameter] \rightarrow [Ethernet settings]$ 

| P | LC pa | arameter   |                    |                      |                    |                            | × |
|---|-------|------------|--------------------|----------------------|--------------------|----------------------------|---|
|   | Dev   | ice latch  | COM1 settings      | COM2 settings        | Ethernet settings  | Basic information settings |   |
|   | Par   | ameter     |                    |                      |                    | Value                      |   |
|   |       | Commun     | ication settings   |                      |                    |                            |   |
|   |       | Whether t  | to set             |                      |                    | True                       |   |
|   |       | Whether t  | to enable PLC auto | matic configuration  | IP (DHCP) function | False                      |   |
|   |       | IP addres  | s                  |                      |                    | 192.168.8.8                |   |
|   |       | Subnet m   | ask                |                      |                    | 255.255.255.0              |   |
|   |       | Default ga | ateway             |                      |                    | 192.168.8.1                |   |
|   | 4     | Protocol   | settings           |                      |                    |                            |   |
|   |       | Whether t  | to set             |                      |                    | False                      |   |
|   |       | Maximum    | number of connect  | tions supported by r | modbusTCP server   | 2                          |   |
|   |       |            |                    |                      |                    |                            |   |
|   |       |            |                    |                      |                    |                            |   |
|   |       |            |                    |                      |                    |                            |   |
|   |       |            |                    |                      |                    |                            |   |
|   |       |            |                    |                      |                    |                            |   |
|   |       |            |                    |                      |                    |                            |   |
|   |       |            |                    |                      |                    |                            |   |
|   |       |            |                    |                      |                    |                            |   |
|   |       |            |                    |                      |                    | Check Reset OK Cancel      |   |
|   |       |            |                    |                      |                    |                            |   |

The socket comfiguration of PLC No.2

 $[Project manager] \rightarrow [Extended function] \rightarrow [Ethernet], and right click to create.$ 

| Parameter                | Value   |
|--------------------------|---------|
| Whether to enable        | True    |
| ocket ID                 | 1       |
| Communication protocol   | TCP     |
| Operating mode           | Server  |
| _ocal port               | 520     |
| Target IP                | 0.0.0.0 |
| Target port              | 0       |
| Receive timeout (10ms)   | 50      |
| TCP keep-alive mechanism | Close   |
|                          |         |

The ladder diagram of PLC No.2

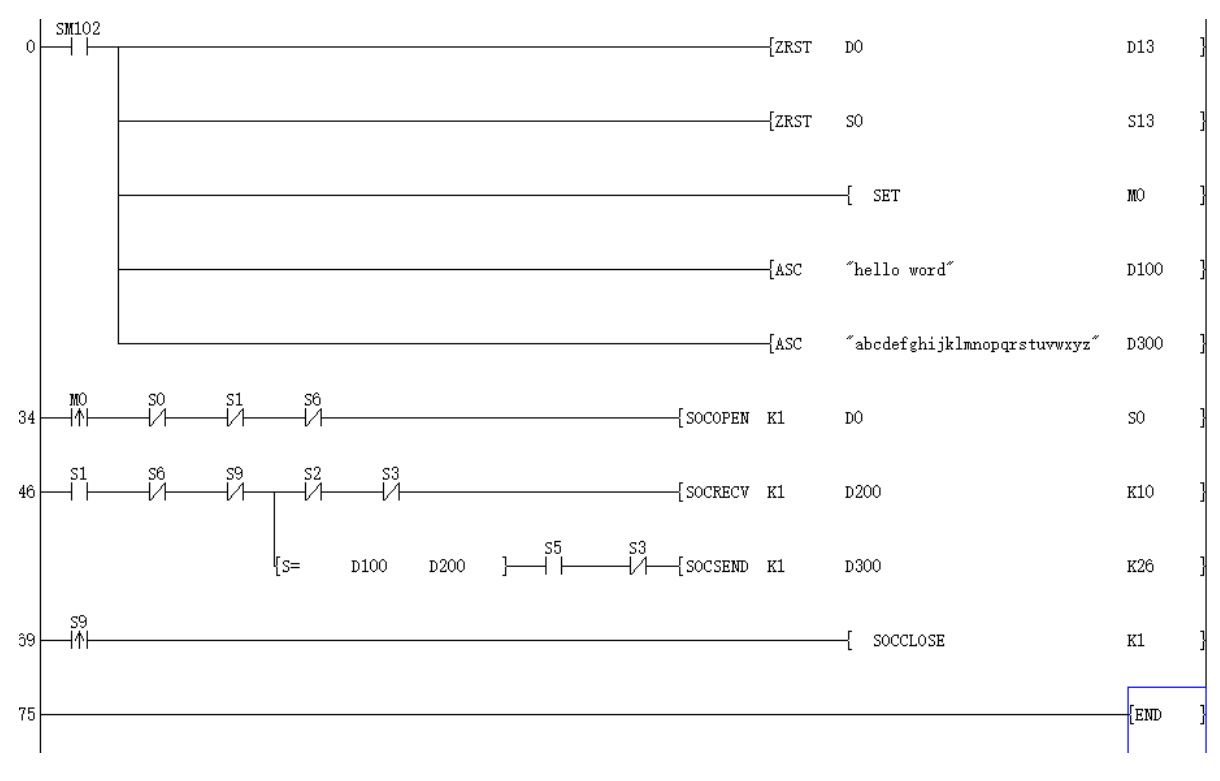

Ladder diagram logic: Automatically open the monitor server link of socket one after power on. The data sent by the client is continuously read after connecting successfully. After receiving "hello word", PLC No.2 would reply "abcdefghijklmnopqrstuvwxyz".

## Data exchange between two PLCs through Free UDP

| Parameters    | PLC No.1     | PLC No.2    |
|---------------|--------------|-------------|
| Port number   | 666          | 666         |
| IP address    | 192.168.8.10 | 192.168.8.8 |
| Protocol type | Free UDP     | Free UDP    |

The IP setting of PLC No.1

| PL | C pa | rameter    |                    |                      |                    |                            | × |
|----|------|------------|--------------------|----------------------|--------------------|----------------------------|---|
|    | Devi | ice latch  | COM1 settings      | COM2 settings        | Ethernet settings  | Basic information settings |   |
|    | Para | ameter     |                    |                      |                    | Value                      |   |
|    | - I  | Commun     | nication settings  | ;                    |                    |                            |   |
|    |      | Whether t  | to set             |                      |                    | True                       |   |
|    |      | Whether t  | to enable PLC auto | omatic configuration | IP (DHCP) function | False                      |   |
|    |      | IP addres  | s                  |                      |                    | 192.168.8.8                |   |
|    | ;    | Subnet m   | ask                |                      |                    | 255.255.255.0              |   |
|    |      | Default ga | ateway             |                      |                    | 192.168.8.1                |   |
|    | 4.1  | Protoco    | l settings         |                      |                    |                            |   |
|    |      | Whethert   | to set             |                      |                    | False                      |   |
|    |      | Maximum    | number of connec   | tions supported by r | modbusTCP server   | 2                          |   |
|    |      |            |                    |                      |                    |                            |   |
|    |      |            |                    |                      |                    |                            |   |
|    |      |            |                    |                      |                    |                            |   |
|    |      |            |                    |                      |                    |                            |   |
|    |      |            |                    |                      |                    |                            |   |
|    |      |            |                    |                      |                    |                            |   |
|    |      |            |                    |                      |                    |                            |   |
|    |      |            |                    |                      |                    |                            |   |
|    |      |            |                    |                      |                    |                            | 1 |
|    |      |            |                    |                      |                    | Check Reset OK Cancel      |   |
|    |      |            |                    |                      |                    |                            |   |

The socket configuration of PLC No.1

| New-Ethernet configuration | ×            |
|----------------------------|--------------|
| Parameter                  | Value        |
| Whether to enable          | True         |
| socket ID                  | 0            |
| Communication protocol     | UDP          |
| Operating mode             | Client side  |
| Local port                 | 666          |
| Target IP                  | 192.168.8.10 |
| Target port                | 666          |
| Receive timeout (10ms)     | 500          |
| TCP keep-alive mechanism   | Close        |
|                            |              |
|                            |              |
|                            |              |
|                            |              |
|                            | OK Cancel    |

#### The ladder diagram of PLC No.1

Ladder diagram logic: After setting the NIC state bit, establish UDP socket. After the link is established successful, send a data of 20 bytes that start from D100 to 192.168.8.10: 666. After the data is sent successfully, wait for the reply data of the other party. After the reply succeeds, continues the process, and so on

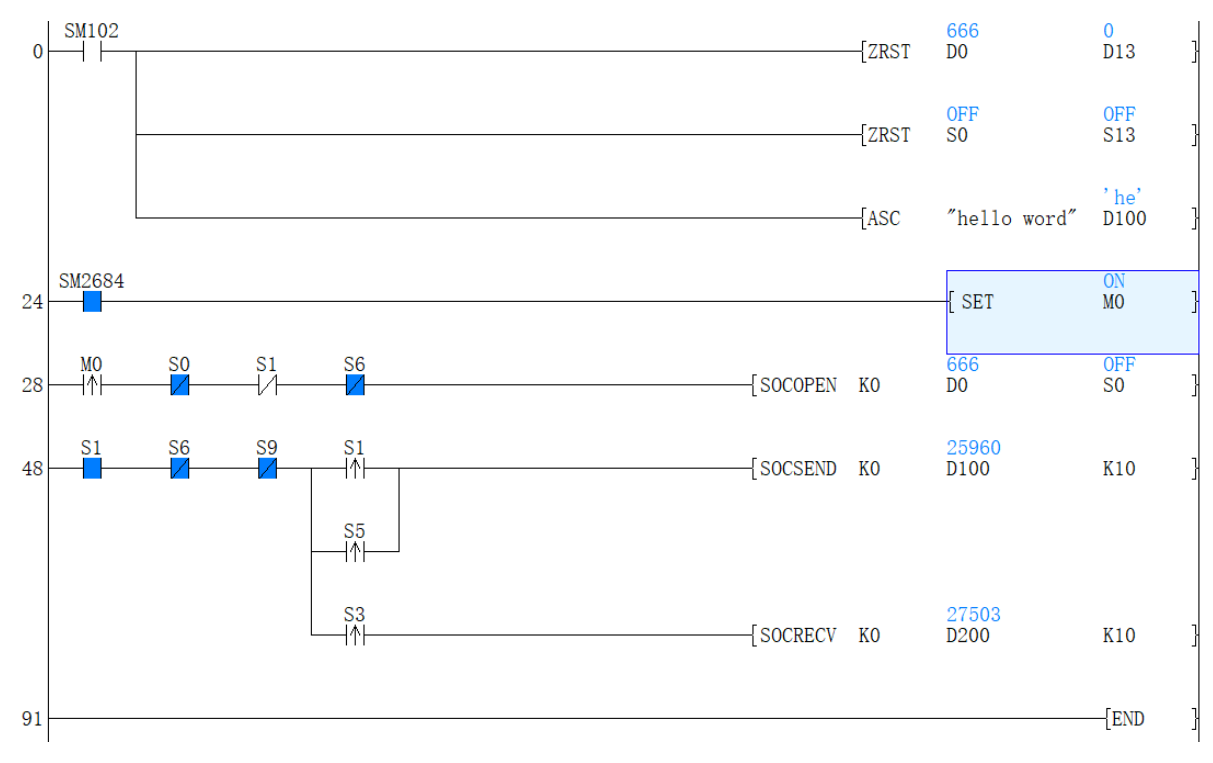

#### The IP address configuration of PLC No.2

| evice latch COM1 settings COM2 settings Ethernet settings        | Basic information settings |
|------------------------------------------------------------------|----------------------------|
| arameter                                                         | Value                      |
| Communication settings                                           |                            |
| Whether to set                                                   | True                       |
| Whether to enable PLC automatic configuration IP (DHCP) function | False                      |
| IP address                                                       | 192.168.8.8                |
| Subnet mask                                                      | 255.255.255.0              |
| Default gateway                                                  | 192.168.8.1                |
| Protocol settings                                                |                            |
| Whether to set                                                   | False                      |
| Maximum number of connections supported by modbusTCP server      | 2                          |
|                                                                  |                            |
|                                                                  |                            |
|                                                                  |                            |
|                                                                  |                            |
|                                                                  |                            |
|                                                                  |                            |
|                                                                  |                            |
|                                                                  |                            |
|                                                                  |                            |
|                                                                  | Check Reset OK Cancel      |

The socket configuration of PLC No.2

| Parameter                | Value       |
|--------------------------|-------------|
| Whether to enable        | True        |
| socket ID                | 0           |
| Communication protocol   | UDP         |
| Operating mode           | Client side |
| Local port               | 666         |
| Target IP                | 192.168.8.8 |
| Target port              | 666         |
| Receive timeout (10ms)   | 500         |
| TCP keep-alive mechanism | Close       |
|                          |             |

The ladder diagram of PLC No.2

Ladder diagram logic: After setting the NIC state bit, establish UDP socket. After the link is established successful, send a data of 20 bytes that start from D300 to 192.168.8.10: 666. After the data is sent successfully, wait for the reply data of the other party, and so on.

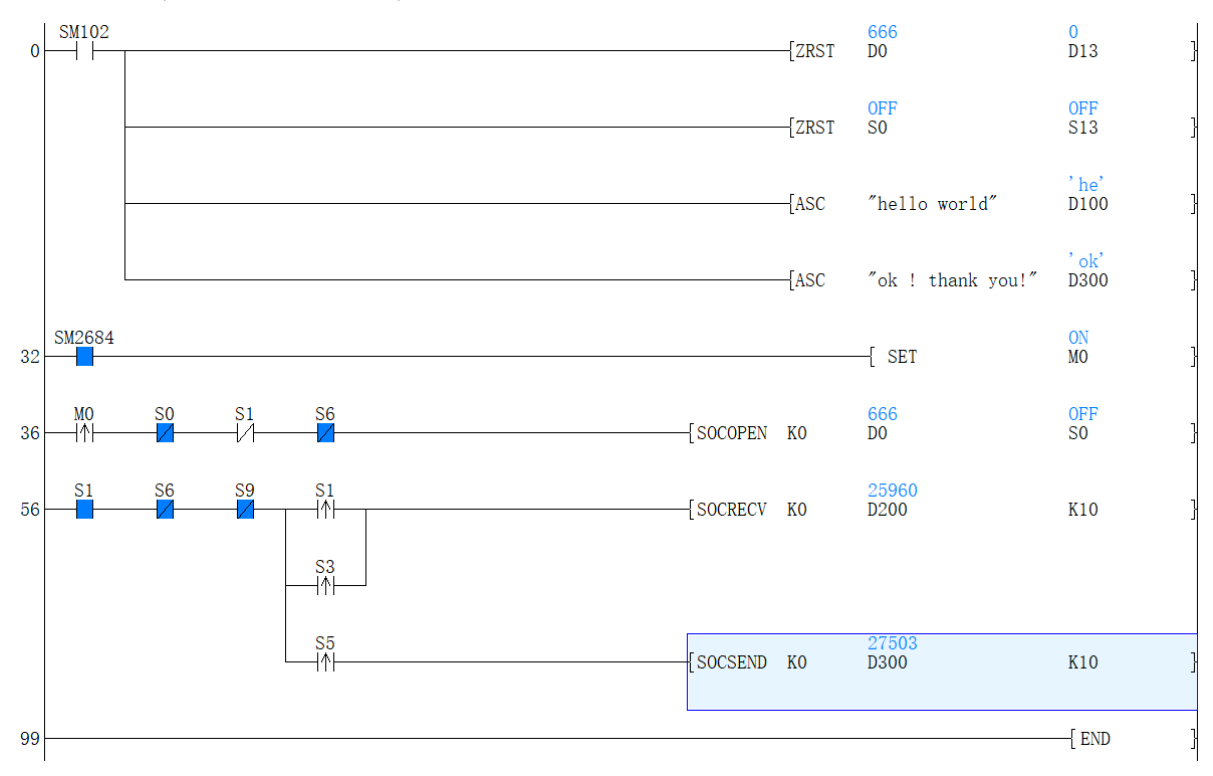

## List of special device related to Ethernet

| SM number | Name                                                 |
|-----------|------------------------------------------------------|
| SM2681    | Display current network information                  |
|           |                                                      |
|           |                                                      |
|           |                                                      |
| SM2682    | Display current MAC information                      |
|           |                                                      |
|           |                                                      |
| SM2683    | The modification flag of IP, subnet mask and gateway |
|           |                                                      |
|           |                                                      |
|           |                                                      |

SM2684

The connecting status of NIC

| SM2692 | MAC address modification flag  |
|--------|--------------------------------|
|        |                                |
|        |                                |
|        |                                |
|        |                                |
| SM2700 | ModbusTCP keep-alive mechanism |

SM2701

ModbusTCP server force close

SM2710

Ethernet error flag

| SM2740 | ModbusTCP server connection status 1 |
|--------|--------------------------------------|
| SM2760 | ModbusTCP server connection status 2 |
| SM2780 | ModbusTCP server connection status 3 |
| SM2800 | ModbusTCP server connection status 4 |
| SM2820 | ModbusTCP server connection status 5 |
| SM2840 | ModbusTCP server connection status 6 |

SM2860

ModbusTCP server connection status 7

SM2880

ModbusTCP server connection status 8

| SD | number    |
|----|-----------|
| 00 | indime Ci |

| SD number | Name                            | Bó<br>Mó<br>rei |
|-----------|---------------------------------|-----------------|
| SD2680    | The 1st byte of IP address      | Bøø<br>₩₹       |
| SD2681    | The 2nd byte of IP address      | ₽¢<br>W         |
| SD2682    | The 3rd byte of IP address      | ₩<br>W          |
| SD2683    | The 4th byte of IP address      | ₩<br>₩          |
| SD2684    | The 1st byte of subnet mask     | ₩ø              |
| SD2685    | The 2nd byte of subnet mask     | ₽/P<br>W        |
| SD2686    | The 3rd byte of subnet mask     | ₩<br>₩          |
| SD2687    | The 4th byte of subnet mask     | ₩<br>₩          |
| SD2688    | The 1st byte of default gateway | Blø<br>Me       |
| SD2689    | The 2nd byte of default gateway | ₩?<br>W         |
| SD2690    | The 3rd byte of default gateway | ₩<br>W          |
| SD2691    | The 4th byte of default gateway | ₩<br>W          |
|           |                                 |                 |

| SD2692 | The 1st byte of MAC                               | Be<br>Maria        |
|--------|---------------------------------------------------|--------------------|
| SD2693 | The 2nd byte of MAC                               | ad<br>M            |
| SD2694 | The 3rd byte of MAC                               | ₩<br>₩             |
| SD2695 | The 4th byte of MAC                               | ₩                  |
| SD2696 | The 5th byte of MAC                               | ₩                  |
| SD2697 | The 6th byte of MAC                               | vv<br>₩            |
| SD2700 | Communication speed display                       | vv<br>Øt           |
|        |                                                   | 100<br>Ha          |
|        |                                                   | 1                  |
|        |                                                   | 100<br>Ful         |
|        |                                                   | au<br>2            |
|        |                                                   | 10I<br>Ha          |
|        |                                                   | dup                |
|        |                                                   | 10I<br>Ful         |
| SD2702 | Maximum link number supported by ModbusTCP server | du∣<br>Ma∕a        |
|        |                                                   | WM k<br>nur        |
|        |                                                   | of<br>sin          |
|        |                                                   | link               |
|        |                                                   | by<br>loc          |
|        |                                                   | Mo<br>ser          |
| SD2703 | The number of links of ModbusTCP                  | RRh∉<br>nur        |
|        |                                                   | ot<br>link         |
|        |                                                   | loc<br>Mo          |
| SD2710 | Error code                                        | <b>B</b> hi<br>err |
| SD2711 | The socket ID of current error                    | coo                |
|        |                                                   | def<br>Mo          |
|        |                                                   | ser                |
|        |                                                   |                    |

|        |                                           | soc        |
|--------|-------------------------------------------|------------|
| SD2720 | Input low bit of number of ping request   | Rhe        |
| SD2721 | Input high bit of number of ping request  | Bur<br>of  |
|        |                                           | ext        |
|        |                                           | inp<br>pin |
|        |                                           | cor        |
| SD2722 | Input low bit of number of ping response  | Rahe       |
| 502723 | input high bit of humber of ping response | of         |
|        |                                           | afte       |
|        |                                           | rec<br>ext |
|        |                                           | pin        |
| SD2724 | Input low bit of number of ping request   | Rh         |
| SD2725 | Input high bit of number of ping request  | Bur        |
|        |                                           | ser        |
|        |                                           | pin<br>cor |
| SD2726 | Input low bit of number of ping response  | RRh(       |
| SD2727 | Input high bit of number of ping response | Bur        |
|        |                                           | rep        |
|        |                                           | rec        |
|        |                                           | ext<br>pin |
|        |                                           | cor        |
| SD2728 | The number of arn pack sent               | ser<br>Ro  |
| OBLIEG |                                           | of         |
|        |                                           | the<br>nur |
|        |                                           | of         |
|        |                                           | pa         |
| SD2720 | The number of are pack received           | ser        |
| OBEIES |                                           | nur        |
|        |                                           | of<br>arp  |
|        |                                           | pa         |
| SD2730 | The number of IP pack sent                | Rh         |
|        |                                           | nur        |
|        |                                           | IP         |
|        |                                           | pao<br>ser |
| SD2731 | The number of IP pack received            | RRh        |
|        |                                           | nur<br>of  |
|        |                                           | IP         |
|        |                                           | rec        |
| SD2732 | The number of TCP pack sent               | Rhe        |
|        |                                           | nur        |
|        |                                           |            |

|        |                                                    | TC<br>paces                          |
|--------|----------------------------------------------------|--------------------------------------|
| SD2733 | The number of TCP pack received                    | Rhe<br>nur<br>of<br>TC               |
| SD2724 | The number of LIDP pack cont                       | pac<br>rec                           |
| 502104 |                                                    | nur<br>of<br>UD<br>pac<br>ser        |
| SD2735 | The number of UDP pack received                    | Rhe<br>nur<br>of<br>UD<br>pac<br>rec |
| SD2740 | Connection one Local port number                   | ₽Rh                                  |
| SD2741 | Connection one The 1st byte of IP address          | firs                                 |
| SD2742 | Connection one The 2nd byte of IP address          |                                      |
| SD2743 | Connection one The 3rd byte of IP address          | Ŕ                                    |
| SD2744 | Connection one The 4th byte of IP address          | cor                                  |
| SD2745 | Connection one Opposite end port number            | Por                                  |
| SD2746 | Reserved                                           | an                                   |
| SD2747 | Reserved                                           | err                                  |
| SD2748 | Connection one Error code                          | in for                               |
| SD2749 | Connection one Error communication times low word  | Rhis                                 |
| SD2750 | Connection one Error communication times high word | ₿L                                   |
| SD2760 | Connection two Local port number                   | ₽Rh                                  |
| SD2761 | Connection two The 1st byte of IP address          | sec<br>Mo                            |
| SD2762 | Connection two The 2nd byte of IP address          | Blie                                 |
| SD2763 | Connection two The 3rd byte of IP address          | Ŕ                                    |
| SD2764 | Connection two The 4th byte of IP address          | R                                    |
| SD2765 | Connection two Opposite end port number            | <b>₽</b> pr                          |
| SD2766 | Reserved                                           | and                                  |
| SD2767 | Reserved                                           | err                                  |
| SD2768 | Connection two Error code                          | in for                               |
| SD2769 | Connection two Error communication times low word  | This                                 |
| SD2770 | Connection two Error communication times high word | ₿L                                   |
| SD2780 | Connection three Local port number                 | Rh                                   |
| SD2781 | Connection three The 1st byte of IP address        | Hann<br>Mc                           |
| SD2782 | Connection three The 2nd byte of IP address        | Blie                                 |
| SD2783 | Connection three The 3rd byte of IP address        | ₩<br>CC                              |
| SD2784 | Connection three The 4th byte of IP address        | the                                  |
| SD2785 | Connection three Opposite end port number          | (®or                                 |
| SD2786 | Reserved                                           | and                                  |
| SD2787 | Reserved                                           | err                                  |
|        |                                                    |                                      |

| SD2788 | Connection three Error code                          | ign fo                                                                                                    |
|--------|------------------------------------------------------|----------------------------------------------------------------------------------------------------|
| SD2789 | Connection three Error communication times low word  | R                                                                                                    |
| SD2780 | Connection three Error communication times high word | RL                                                                                                    |
| SD2800 | Connection four Local port number                    | ₽Rh                                                                                                    |
| SD2801 | Connection four The 1st byte of IP address           | for                                                                                                    |
| SD2802 | Connection four The 2nd byte of IP address           | Blie                                                                                                    |
| SD2803 | Connection four The 3rd byte of IP address           | Ŕ                                                                                                    |
| SD2804 | Connection four The 4th byte of IP address           | cor<br>R<br>the                                                                                                    |
| SD2805 | Connection four Opposite end port number             | Bor                                                                                                    |
| SD2806 | Reserved                                             | an                                                                                                    |
| SD2807 | Reserved                                             | err                                                                                                    |
| SD2808 | Connection four Error code                           | igafo<br>€                                                                                                    |
| SD2809 | Connection four Error communication times low word   | Rinis                                                                                                    |
| SD2810 | Connection four Error communication times high word  | ₿L                                                                                                    |
| SD2820 | Connection five Local port number                    | RRh                                                                                                    |
| SD2821 | Connection five The 1st byte of IP address           | fiftl<br>Mc                                                                                                    |
| SD2822 | Connection five The 2nd byte of IP address           | Blie                                                                                                    |
| SD2823 | Connection five The 3rd byte of IP address           | Ŕ                                                                                                    |
| SD2824 | Connection five The 4th byte of IP address           | R                                                                                                    |
| SD2825 | Connection five Opposite end port number             | <b>₽</b> pr                                                                                                    |
| SD2826 | Reserved                                             | and                                                                                                    |
| SD2827 | Reserved                                             | err                                                                                                    |
| SD2828 | Connection five Error code                           | in the second second se |
| SD2829 | Connection five Error communication times low word   | Rhis                                                                                                    |
| SD2830 | Connection five Error communication times high word  | ₿L                                                                                                    |
| SD2840 | Connection six Local port number                     | R₽h                                                                                                    |
| SD2841 | Connection six The 1st byte of IP address            | SIX<br>Mc                                                                                                    |
| SD2842 | Connection six The 2nd byte of IP address            | Blie                                                                                                    |
| SD2843 | Connection six The 3rd byte of IP address            | ₩<br>COI                                                                                                    |
| SD2844 | Connection six The 4th byte of IP address            | the                                                                                                    |
| SD2845 | Connection six Opposite end port number              |                                                                                                    |
| SD2846 | Reserved                                             | and                                                                                                    |
| SD2847 | Reserved                                             | err                                                                                                    |
| SD2848 | Connection six Error code                            | of                                                                                                    |
| SD2849 | Connection six Error communication times low word    | Rhis                                                                                                    |
| SD2850 | Connection six Error communication times high word   | ₿L                                                                                                    |
| SD2860 | Connection seven Local port number                   | Rh                                                                                                    |
| SD2861 | Connection seven The 1st byte of IP address          | Mc                                                                                                    |
| SD2862 | Connection seven The 2nd byte of IP address          | <b>B</b> lie                                                                                                    |
| SD2863 | Connection seven The 3rd byte of IP address          | RP<br>COI                                                                                                    |
| SD2864 | Connection seven The 4th byte of IP address          | the                                                                                                    |
| SD2865 | Connection seven Opposite end port number            | Ppr<br>inf                                                                                                    |
| SD2866 | Reserved                                             | R''                                                                                                    |
| SD2867 | Reserved                                             | err                                                                                                    |
| SD2868 | Connection seven Error code                          | ₽<br>of                                                                                                    |
| SD2869 | Connection seven Error communication times low word  | Rhis                                                                                                    |
| SD2870 | Connection seven Error communication times high word | ₿L                                                                                                    |

₽Rh

| SD2880 | Connection eight Local port number                   |
|--------|------------------------------------------------------|
| SD2881 | Connection eight The 1st byte of IP address          |
| SD2882 | Connection eight The 2nd byte of IP address          |
| SD2883 | Connection eight The 3rd byte of IP address          |
| SD2884 | Connection eight The 4th byte of IP address          |
| SD2885 | Connection eight Opposite end port number            |
| SD2866 | Reserved                                             |
| SD2867 | Reserved                                             |
| SD2888 | Connection eight Error code                          |
| SD2889 | Connection eight Error communication times low word  |
| SD2890 | Connection eight Error communication times high word |

## Ethernet error codes table

## **Operational error**

| Error code | Description                     |
|------------|---------------------------------|
| 3680       | Ethernet data reception error   |
| 3681       | Ethernet data reception timeout |

| 3684 | ModbusTCP station number configuration error                                                                         |
|------|----------------------------------------------------------------------------------------------------|
| 3685 | ModbusTCP send buffer overflow                                                                                       |
| 3686 | ModbusTCP function code error                                                                                        |
| 3687 | ModbusTCP address error                                                                                              |
| 3688 | ModbusTCP length error                                                                                               |
| 3689 | ModbusTCP data error                                                                                                 |
| 368A | ModbusTCP slave station is busy                                                                                      |
| 368B | ModbusTCP slave station does not support function code                                                               |
| 368C | ModbusTCP slave station fault                                                                                        |
| 368D | ModbusTCP slave station confirmation                                                                                 |
| 368E | ModbusTCP protocol currently does not support this instruction                                                       |
| 368F | Network port sending timeout                                                                                         |
| 3690 | Receiving cache overflow                                                                                             |
| 36A0 | ModbusTCP unavailable gateway                                                                                        |
| 36A1 | ModbusTCP No response was received from the target device. Generally it means that the device is not on the network. |

| 36C0 | ModbusTCP transaction identifier error                                                                                  |
|------|----------------------------------------------------------------------------------------------------|
| 36C1 | ModbusTCP The server is full of available links                                                                         |
| 36C8 | The Ethernet protocol stack is running out of space                                                                     |
| 36C9 | The number of links exceeded the limit                                                                                  |
| 36CA | The last sending is not complete                                                                                        |
| 36CB | TCP abnormal write                                                                                                    |
| 36CC | TCP abnormal output                                                                                                    |
| 36CD | The IP address has been used                                                                                            |
| 36CE | The server receiving link error                                                                                         |
| 36CF | TCP receiving buffer overflow                                                                                           |
| 36D0 | TCP connection failed                                                                                                   |
| 36D1 | Abnormal when closing the link initiative                                                                               |
| 36D2 | An abnormal shutdown occurred inside the protocol stack                                                                 |
| 36D3 | Initiate an RST link on the opposite end                                                                                |
| 36D4 | A single-ended shutdown of the protocol stack occurs                                                                    |
| 36D5 | There is an IP address conflict                                                                                         |
| 36D6 | There is an MAC address conflict                                                                                        |
| 36D7 | TCP sending buffer overflow                                                                                             |
| 36D8 | UDP abnormal connection                                                                                                 |
| 36D9 | UDP sending buffer overflow                                                                                             |
| 36DA | UDP insufficient memory space when sending                                                                              |
| 36DB | UDP failed to send                                                                                                    |
| 36DC | UDP memory release failure                                                                                              |
| 36DD | UDP receiving buffer overflow                                                                                           |
| 4084 | The data input in the application instruction exceeds the specified range.                                              |
| 4085 | The output result in the read application instruction exceeds the device range.                                         |
| 4086 | The output result in the read application instruction exceeds the device range.                                         |
| 5080 | The Ethernet socket is already linked and could not be opened again                                                     |
| 5081 | The Ethernet socket is not opened and could not be operated                                                             |
| 5082 | The socket ID that Ethernet instruction inputs exceeds the range                                                        |
| 5083 | Failed to create TCP server                                                                                             |
| 5084 | Failed to create links                                                                                                  |
| 5086 | The socket ID used by Ethernet instruction is not configured in the host computer or is not enabled after configuration |
| 5087 | SOCRECV instruction reception timeout                                                                                   |
| 5088 | The socket specified by SOCMTCP instruction uses the configuration mode of non-TCP client                               |
| 5089 | When Ethernet socket configures a TCP server, specify the local port as 502                                             |
| 508A | The UDP port is set to 1092                                                                                             |
| 5090 | Abnormal network cable connection                                                                                       |